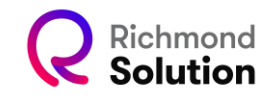

## Plataforma Administrativa Pegasus – Richmond Brasil

## Inclusão de turmas e disciplinas no cadastro de professores

Acesse a Plataforma Administrativa Pegasus com login de perfil gestor de Censo. Você verá a seguinte tela:

| Richmo   | nd Solution                                   |                         |                                                |                               |                               | 🏦 Colégio 🛱 2023 👻 💄 Mateus Azevedo 👻 |
|----------|-----------------------------------------------|-------------------------|------------------------------------------------|-------------------------------|-------------------------------|---------------------------------------|
|          | 쑿 CENSO                                       |                         |                                                |                               |                               |                                       |
|          | ID BOC do Colégio: 10023 - INST DE ENS COL AN | ORIM SOCIED SIMPLES LT( | (TESTE17-RSOLUT) Número EMS / ERP: 10001-RSOLU | F CRM/SIMMWEE: No. Contr<br>V | ato: 80754 Statur: Validado   |                                       |
| c        | Censo                                         |                         |                                                |                               |                               |                                       |
|          | RELATÓRIO COMPLETO DE ALUNOS                  |                         | RELATÓRIO DO ALUNO COM SENHA INICIAL           | RELATÓRIO DO F                | PROFESSORES COM SENHA INICIAL |                                       |
|          |                                               |                         |                                                |                               |                               |                                       |
|          | LE. Censo de Alunos                           |                         |                                                |                               |                               |                                       |
|          | Segmento                                      | Total                   |                                                |                               |                               |                                       |
|          | Educação Infantil                             | 119                     |                                                |                               |                               |                                       |
|          | Ensino Fundamental Anos Iniciais              | 388                     |                                                |                               |                               |                                       |
|          | Ensino Hundamental Anos Hinais                | 158                     |                                                |                               |                               |                                       |
|          | Recent de Landena                             |                         |                                                |                               |                               |                                       |
|          | Total                                         |                         |                                                |                               |                               |                                       |
|          | 400                                           |                         |                                                |                               |                               |                                       |
|          | 200                                           |                         |                                                |                               |                               |                                       |
|          | 100                                           |                         | -                                              |                               |                               |                                       |
|          | -                                             |                         |                                                |                               |                               |                                       |
|          | AD HORN                                       | -conferme               |                                                |                               |                               |                                       |
|          | correct and the and                           | in the                  |                                                |                               |                               |                                       |
| <b>»</b> | in Forder in Forder                           |                         |                                                |                               |                               |                                       |

Selecione a opção "Censo", como mostrado na imagem abaixo.

| Rich | nond Solution                                     |
|------|---------------------------------------------------|
|      | 챻 CENSO                                           |
|      | ID BDC do Colégio: 10023 - INST DE ENS COL AMORIN |

Será exibida uma tela com os segmentos letivos. No lado esquerdo, clique na opção "Cadastro de professores", conforme indicado na imagem.

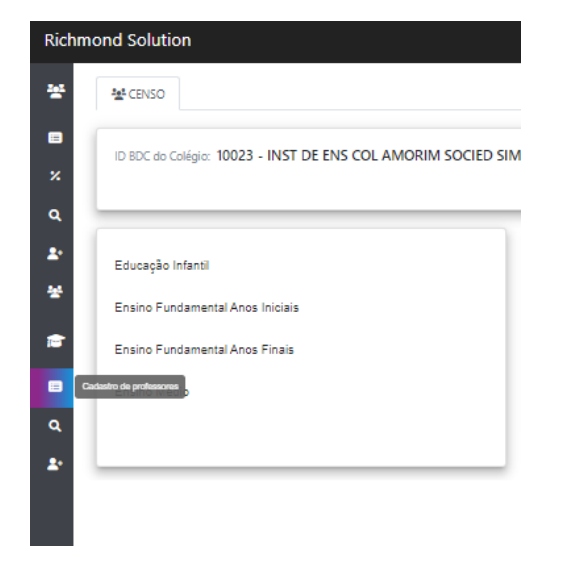

Ao clicar em um dos segmentos letivos, aparecerão os professores já cadastrados.

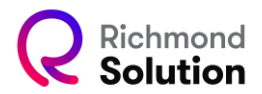

|   | Cadastro de professores |          |           |      |                         |                                        |                    |  |  |  |  |  |  |  |  |
|---|-------------------------|----------|-----------|------|-------------------------|----------------------------------------|--------------------|--|--|--|--|--|--|--|--|
|   |                         |          |           |      |                         |                                        |                    |  |  |  |  |  |  |  |  |
|   |                         |          |           |      |                         |                                        | Cadastrar Protesso |  |  |  |  |  |  |  |  |
| Q | Pesquisar Professo      | or (a)   |           |      |                         |                                        | Ativo× +           |  |  |  |  |  |  |  |  |
|   |                         |          |           |      |                         |                                        |                    |  |  |  |  |  |  |  |  |
|   | No.                     | NUI      |           | Nome | Sobres                  | nome Gênero                            | Ativo              |  |  |  |  |  |  |  |  |
| = | 1                       | 11623820 | Luan      |      | Batista                 | м                                      | ~                  |  |  |  |  |  |  |  |  |
| = | 2                       | 13779380 | ALFREDO   |      | BERNAL                  | м                                      | ~                  |  |  |  |  |  |  |  |  |
| = | 3                       | 10033974 | Anderson  |      | Correia                 | М                                      | ~                  |  |  |  |  |  |  |  |  |
| = | 4                       | 11522491 | Mdemo     |      | demo                    | F                                      | ~                  |  |  |  |  |  |  |  |  |
| = | 5                       | 11522490 | Pdemo     |      | demo                    | м                                      | ×                  |  |  |  |  |  |  |  |  |
| = | 6                       | 10341772 | Professor |      | Ecoar Richmond Solution | F                                      | ~                  |  |  |  |  |  |  |  |  |
| = | 7                       | 16285638 | Professor |      | Fabio Teste             | м                                      | ~                  |  |  |  |  |  |  |  |  |
| = | 8                       | 11288594 | Elaina    |      | Fastelli                | F                                      | ~                  |  |  |  |  |  |  |  |  |
| = | 9                       | 11192804 | Adriana   |      | Feitosa                 | F                                      | ~                  |  |  |  |  |  |  |  |  |
| = | 10                      | 10085185 | Eduardo   |      | Ferreira                | м                                      | ~                  |  |  |  |  |  |  |  |  |
|   |                         |          |           |      |                         | Intervalo de Páginas 10 - 1 - 10 de 34 | 14 4 5             |  |  |  |  |  |  |  |  |
|   |                         |          |           |      |                         |                                        |                    |  |  |  |  |  |  |  |  |

Selecione o professor desejado e, no menu lateral esquerdo <sup>≡</sup>, clique na opção "Editar".

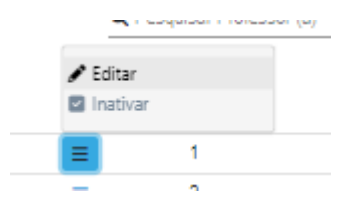

Serão apresentadas as opções de edição do cadastro do professor. É importante lembrar que um único cadastro pode estar vinculado a mais de um segmento educacional. Para incluir outro segmento no mesmo cadastro, basta selecioná-lo e clicar em "Salvar".

| [ | < Voltar       |                                         |                                               |                                                            | C Editar profess | sor            |          |
|---|----------------|-----------------------------------------|-----------------------------------------------|------------------------------------------------------------|------------------|----------------|----------|
|   | 9              | Luan Ba<br>Ensino Fund<br>Status: (Asso | a <b>tista</b><br>Jamental Anos Iniciais<br>9 |                                                            |                  |                | ۵        |
|   | Dados pessoais | Segmentos                               | Turmas                                        | Matérias                                                   | Login            | Articulos Neds |          |
|   | Cancelar       |                                         | Segmentos *                                   | Educação Infantil<br>Ensino Fundamental An<br>Ensino Médio | ios Finais       | -              | B Salvar |

Para inserir turmas no cadastro do professor, selecione a opção "Turmas".

No canto direito, será aberta uma caixa de seleção. Escolha primeiro o segmento no qual deseja inserir as turmas. Esse passo deve ser repetido para cada segmento.

| Voltar         | 🗹 Editar professor                           |                             |              |             |          |                |                                                       |       |  |  |  |  |  |  |
|----------------|----------------------------------------------|-----------------------------|--------------|-------------|----------|----------------|-------------------------------------------------------|-------|--|--|--|--|--|--|
| 9              | Luan Bati:<br>Ensino Fundam<br>Status: Astuo | sta<br>vental Anos Iniciais |              |             |          |                |                                                       |       |  |  |  |  |  |  |
| Dados pessoais | Segmentos                                    | Turmas                      | Matérias     |             | Login    | Articulos Neds |                                                       |       |  |  |  |  |  |  |
|                | Q Pesquisar turma                            |                             |              |             |          |                |                                                       |       |  |  |  |  |  |  |
|                | Segmento                                     |                             | Ano          | Turma       |          |                | Educação Infantil<br>Ensino Fundamental Anos Iniciais | *     |  |  |  |  |  |  |
|                |                                              | Intervalo de                | Páginas 10 👻 | 1 - 10 de 0 | < <      | > >1           | Ensino Fundamental Anos Finais                        | •     |  |  |  |  |  |  |
|                |                                              |                             |              |             | Cancelar | 🕑 Editar       | Ensino Médio                                          | ionar |  |  |  |  |  |  |

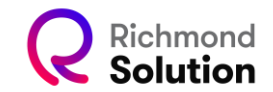

Após selecionar o segmento, a caixa de seleção exibirá as turmas disponíveis para ele.

Clique na turma desejada. Ela ficará em negrito, indicando que foi selecionada.

| Voltar         | 🗹 Editar professor         |                             |                 |             |          |                |                                                            |       |  |  |  |  |  |  |
|----------------|----------------------------|-----------------------------|-----------------|-------------|----------|----------------|------------------------------------------------------------|-------|--|--|--|--|--|--|
| 9              | Luan Bati<br>Ensino Fundan | sta<br>nental Anos Iniciais |                 |             |          |                |                                                            |       |  |  |  |  |  |  |
| Dados pessoais | Segmentos                  | Turmas                      | Matérias        |             | Login    | Articulos Neds |                                                            |       |  |  |  |  |  |  |
|                | Q Pesquisar turma          |                             |                 |             |          |                | Seamentos                                                  |       |  |  |  |  |  |  |
|                | Segmento                   |                             | Ano             | Turma       |          |                | Educação Infantil                                          | ×     |  |  |  |  |  |  |
|                |                            | Intervalo o                 | le Páginas 10 🔻 | 1 - 10 de 0 | < <      | > >1           | Grupo 2 Turma A - Matutino<br>Grupo 2 Turma A - Integral   |       |  |  |  |  |  |  |
|                |                            |                             |                 |             | Cancelar | 🕑 Editar       | Grupo 3 Turma A - Matutino                                 | lonar |  |  |  |  |  |  |
|                |                            |                             |                 |             |          |                | Grupo 3 Turma A - Vespertino<br>Grupo 3 Turma A - Integral |       |  |  |  |  |  |  |
|                |                            |                             |                 |             |          |                | Grupo 4 Turma A - Matutino                                 | _     |  |  |  |  |  |  |

Navegue e selecione todas as turmas que deseja incluir no cadastro do professor. Depois, clique em "Adicionar".

|                   | Ensino Fund              | lamental Anos Iniciais |                        |                            |                |                                                                       |     |
|-------------------|--------------------------|------------------------|------------------------|----------------------------|----------------|-----------------------------------------------------------------------|-----|
|                   | Status: Ativ             | 0                      |                        |                            |                |                                                                       |     |
| ados pessoais     | Segmentos                | Turmas                 | Matérias               | Login                      | Articulos Neds |                                                                       |     |
|                   | <b>Q</b> Pesquisar turma |                        |                        |                            |                | Segmentins                                                            |     |
|                   | Segmenio                 | Ano                    | Turma                  |                            |                | Ensino Fundamental Anos Iniciais                                      | × 👻 |
| Educação Infantil |                          | Grupo 2                | Turma A - Matutino     | ×                          |                | Turmas                                                                |     |
| Educação Infantil |                          | Grupo 2                | Turma A - Integral     | ×                          |                | × 1º ano EF Al Turma M - Matutino                                     |     |
| Educ              | sção Infantil            | Grupo 3                | Turma A - Matutino     | ×                          |                | × 1º ano EF Al Turma BM - Noturno                                     |     |
| Educ              | acão Infantil            | Grupp 3                | Turma A - Vespertino   | ×                          |                | × 2º ano EF Al Turma A - Matutino                                     |     |
|                   |                          | andho a                |                        |                            |                | 2° ano EF Al Turma A - Vespertino     2° ano EF Al Turma M - Matutino |     |
| Educ              | ação Infantil            | Grupo 3                | Turma A - Integral     | ×                          |                | × 2º ano EF Al Turma Z - Vespertino                                   |     |
| Educ              | ação Infantil            | Grupo 4                | Turma A - Matutino     | ×                          |                | × 3º ano EF Al Turma A - Matutino                                     | × - |
| Educ              | ação Infantil            | Grupo 6                | Turma A - Matutino     | ×                          |                | × 3º ano EF Al Turma A - Vespertino                                   | ^ Ŧ |
|                   |                          |                        |                        |                            |                | * 3º ano EF Al Turma B - Matutino                                     |     |
|                   |                          | Intervalo de Pá        | ginas 10 👻 1 - 10 de 7 | $ \langle \rangle \rangle$ | >1             | × 3º ano EF Al Turma M - Matutino                                     |     |
|                   |                          |                        |                        |                            | _              | × 4° ano EF Al Turma A - Matutino                                     |     |
|                   |                          |                        | Cancelar               | Limpar lista 🔒 S           | Salvar         | × 4º ano EF Al Turma A - Vespertino                                   |     |
|                   |                          |                        |                        |                            |                | × 4º ano EF Al Turma S - Matutino                                     |     |
|                   |                          |                        |                        |                            |                | × 5º ano EF Al Turma A - Matutino                                     |     |

Em seguida, clique no botão "Salvar" para que as turmas sejam inseridas.

Você também pode inserir as matérias no cadastro do professor. Para isso, selecione a opção "Matérias".

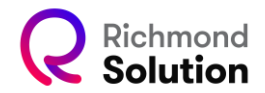

| < | Voltar         |                                           |                                |                                 |       |                |          |
|---|----------------|-------------------------------------------|--------------------------------|---------------------------------|-------|----------------|----------|
|   | 9              | Luan Ba<br>Ensino Fundi<br>Status: (Ativa | tista<br>amental Anos Iniciais |                                 |       |                | ٢        |
|   | Dados pessoais | Segmentos                                 | Turmas                         | Matérias                        | Login | Articulos Neds |          |
|   |                |                                           | Matérias                       | Go: 2º ano EF Al<br>Go: Grupo 3 |       |                | 🕑 Editar |

Clique no botão "Editar" para visualizar todas as matérias contratadas pela escola.

| < Voltar       |            | 🕑 Editar professor                                                                                                    |   |
|----------------|------------|----------------------------------------------------------------------------------------------------|---|
| 8              |            | Luan Batista<br>Ensino Fundamental Anos Iniciais<br>Status: (Alice)                                                                                                    |   |
| Dados pessoais | s Segr     | nentos Turmas Matérias Login Artículos Neds                                                                                                    |   |
| Cancelar       | Matérias * | Ge: 2* ano EF Al       ×       Ge: Grupo 3       ×       Ge         Go       Educação Infanti: Grupo 5       Go       Go         Go       Educação Infanti: Grupo 4       Ge: Grupo 4 |   |
|                |            | Go<br>Ensino Fundamental Anos Iniciais: 6º ano EF Al<br>Go<br>Ensino Fundamental Anos Iniciais: 4º ano EF Al<br>Go                                                                    | • |

Selecione as matérias desejadas e clique em "Salvar".

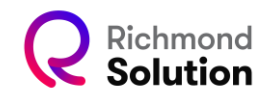

| ond Solution                             |                               |                       |               |                 |                  |                    |               |                   |                    |                        |           | 🏦 Colégio             | 2023 -          | 💄 Mateus Az |
|------------------------------------------|-------------------------------|-----------------------|---------------|-----------------|------------------|--------------------|---------------|-------------------|--------------------|------------------------|-----------|-----------------------|-----------------|-------------|
| 쳫 CENSO                                  |                               |                       |               |                 |                  |                    |               |                   |                    |                        |           |                       |                 |             |
| ID BDC do Colégio: 1002                  | 3 - INST DE ENS               | COL AMORIM            | SOCIED SIMPLI | S LT(TESTE17-RS | OLUT) Número EMS | 5 / ERP: 10001-RSC | OLUT CRM/SIMM | WEB:              | No. Contrato: 4    | 30754 Status: Validado |           |                       |                 |             |
| v                                        |                               |                       |               |                 |                  |                    |               |                   |                    |                        |           |                       |                 |             |
|                                          | Atualização de alunos em lote |                       |               |                 |                  |                    |               |                   |                    |                        |           |                       |                 |             |
|                                          |                               |                       |               |                 |                  |                    |               |                   |                    |                        |           |                       |                 |             |
| 🖪 Babiar                                 | planilha                      |                       |               |                 |                  | Enviar arquivo     |               |                   |                    |                        |           | O Validar             |                 |             |
|                                          |                               |                       |               |                 |                  |                    |               |                   |                    |                        |           |                       |                 |             |
|                                          |                               |                       |               |                 |                  |                    |               |                   |                    |                        |           |                       |                 |             |
| Segmento                                 |                               |                       | *             | Série           |                  |                    | ÷             | Turma             |                    |                        | Ŧ         | ▼ NUI                 |                 |             |
| T                                        | d aluno                       |                       |               |                 | ▼ Nome           |                    |               |                   |                    |                        |           | 🛡 CPF do I            | Responsável     |             |
|                                          |                               |                       |               |                 |                  |                    |               |                   |                    |                        | tat Raiva | r planilha de migracã | o de escola     |             |
|                                          |                               |                       |               |                 |                  |                    |               |                   |                    |                        |           |                       |                 |             |
|                                          |                               |                       |               |                 |                  |                    |               |                   |                    |                        |           |                       | <b>▼</b> Filtra | r errores   |
| 🔒 Segmento                               | 🚔 Série                       | 🔒 Turma               | 🖨 NUI         | 🔒 ld aluno      | Nome             | Sobrenome          | Género        | Data de nasciment | o CPF do Responsáv | el Login               | Senha     | Novo Segmento         | Novo Ano        | Nova turma  |
| Ensino<br>× Fundamental<br>Anos Iniciais | 2º ano EF Al                  | Turma M -<br>Matutino | 14253891      | 20343518        | Adamur           | Souza Testes       | м             | 08/12/2007        | 780.843.070-90     | rsbr.adamur.9          | 🖉 Editar  | 🕑 Editar              | 🕑 Editar        | 🕑 Editar    |
|                                          |                               |                       |               |                 |                  |                    |               |                   |                    |                        |           |                       |                 |             |

## Alteração de alunos em lote

A Plataforma Administrativa Pegasus permite realizar alterações em lote no cadastro dos alunos, como, por exemplo, a redefinição de senhas de forma massiva.

Para realizar essa ação, recomendamos filtrar por segmento e série, facilitando o gerenciamento do volume de dados.

Selecione o segmento e a série. Clique no botão "Baixar Planilha". O download da planilha será iniciado. Localize e abra o arquivo.

## Nome Hoje INST DE ENS COL AMORIM SOCIED SIMPLES LT(TESTE17-RSOLUT)-planilha de atualização

A planilha apresentará os dados no seguinte formato:

|    | A                                 | в            | C                  | D       | E        | F           | G              | н    |                    | J                  | K                        | L     | M             | N        | 0         | P | Q |
|----|-----------------------------------|--------------|--------------------|---------|----------|-------------|----------------|------|--------------------|--------------------|--------------------------|-------|---------------|----------|-----------|---|---|
| 1  | Segmento                          | Série        | Turma              | NUI     | ld aluno | Nome        | Sobrenome      | Sexo | Data de nascimento | CPF do Responsável | Login                    | Senha | Novo Segmento | Novo Ano | Novaturma |   |   |
| 2  | Ensino Fundamental Anos Iniciais  | 1ª ano EF Al | Turma A - Matutino | 1,4E+07 | 19137798 | Agatha      | Santos         | F    | 06/02/2013         | 73803636701        | rsbr.rsb.agatha.santos.1 |       |               |          |           |   |   |
| 3  | Ensino Fundamental Anos Iniciais  | 1ª ano EF Al | Turma A - Matutino | 1.4E+07 | 19978899 | Alma        | test           | F    | 05/11/2022         | 16113791807        | rsbr.alma.test.9         |       |               |          |           |   |   |
| 4  | Ensino Fundamental Anos Iniciais  | 1ª ano EF Al | Turma A - Matutino | 1,5E+07 | 20912978 | Aluno       | Senha          | F    | 11/01/2023         | 12737491207        | rsbr.aluno.10            |       |               |          |           |   |   |
| 5  | Ensino Fundamental Anos Iniciais  | 1ª ano EF Al | Turma A - Matutino | 1,4E+07 | 19365982 | Aluno       | Teste          | M    | 01/09/2022         | 93242591054        | rsbr.aluno.teste.10      |       |               |          |           |   |   |
| 6  | Ensino Fundamental Anos Iniciais  | 1ª ano EF Al | Turma A - Matutino | 1,4E+07 | 20703886 | Aluno       | Teste          | M    | 05/01/2023         | 63117887563        | rsbr.aluno.8             |       |               |          |           |   |   |
| 7  | Ensino Fundamental Anos Iniciais  | 1ª ano EF Al | Turma A - Matutino | 1,4E+07 | 20888470 | Aluno       | Teste Cortesia | M    | 10/01/2023         | 09568738045        | rsbr.aluno.9             |       |               |          |           |   |   |
| 8  | Ensino Fundamental Anos Iniciais  | 1ª ano EF Al | Turma A - Matutino | 1.4E+07 | 20024050 | ALUNO IRMÃO | LGPD           | M    | 01/01/2000         | 41333754086        | rsbr.alunoirmao.8        |       |               |          |           |   |   |
| 9  | Ensino Fundamental Anos Iniciais  | 1ª ano EF Al | Turma A - Matutino | 1,4E+07 | 20024015 | Aluno LGPD  | PREFIXO        | F    | 01/01/2000         | 10023111111        | rsbr.alunolgpd.8         |       |               |          |           |   |   |
| 10 | Ensino Fundamental Anos Iniciais  | 1ª ano EF Al | Turma A - Matutino | 1,4E+07 | 20024051 | ALUNO LGPD  | SEM VALIDAÇÃO  | M    | 01/01/2000         | 4444444444         | rsbr.alunolgpd.9         |       |               |          |           |   |   |
| 11 | Ensino Fundamental Anos Iniciais  | 1ª ano EF Al | Turma A - Matutino | 1,4E+07 | 20040074 | Aluno LGPDA | RICH           | M    | 01/01/2000         | 33333333333        | rsbr.alunolgpda.8        |       |               |          |           |   |   |
| 12 | Ensino Fundamental Anos Iniciais  | 1ª ano EF Al | Turma A - Matutino | 1,4E+07 | 20040075 | Aluno LGPDB | RICH           | M    | 01/01/2000         | 33333333333        | rsbr.alunolgpdb.8        |       |               |          |           |   |   |
| 13 | Ensino Fundamental Anos Iniciais  | 1ª ano EF Al | Turma A - Matutino | 1.4E+07 | 20040076 | Aluno LGPDC | RICH           | M    | 01/01/2000         | 33333333333        | rsbr.alunolgpdc.8        |       |               |          |           |   |   |
| 14 | Ensino Eurodamental Anos Iniciais | 1º ano EE AL | Turma A - Matutino | 14E+07  | 20018882 | Aluno Nouo  | BICH           | M    | 01/01/2000         | 24456132051        | rshr alupopouo 8         |       |               |          |           |   |   |

O campo "Senha" estará em branco. Para alterar as senhas dos alunos em lote, preencha esse campo com a senha desejada, respeitando o limite de 11 caracteres e utilizando apenas letras e números.

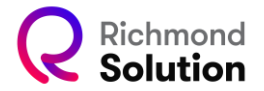

| 4  | A                                | в            | с                  | D       | Е        | F           | G              | н    | 1                  | J                  | к                        | L            | м             | N        | 0         | P |
|----|----------------------------------|--------------|--------------------|---------|----------|-------------|----------------|------|--------------------|--------------------|--------------------------|--------------|---------------|----------|-----------|---|
| 1  | Segmento                         | Série        | Turma              | NUI     | ld aluno | Nome        | Sobrenome      | Sezo | Data de nascimento | CPF do Responsável | Login                    | Senha        | Novo Segmento | Novo Ano | Novaturma |   |
| 2  | Ensino Fundamental Anos Iniciais | 1ª ano EF Al | Turma A - Matutino | 1,4E+07 | 19137798 | Agatha      | Santos         | F    | 06/02/2013         | 73803636701        | rsbr.rsb.agatha.santos.1 | students2023 |               |          |           |   |
| 3  | Ensino Fundamental Anos Iniciais | 1º ano EF Al | Turma A - Matutino | 1,4E+07 | 19978899 | Alma        | test           | F    | 05/11/2022         | 16113791807        | rsbr.alma.test.9         | students2023 |               |          |           |   |
| 4  | Ensino Fundamental Anos Iniciais | 1ª ano EF Al | Turma A - Matutino | 1,5E+07 | 20912978 | Aluno       | Senha          | F    | 11/01/2023         | 12737491207        | rsbr.aluno.10            | students2023 |               |          |           |   |
| 5  | Ensino Fundamental Anos Iniciais | 1ª ano EF Al | Turma A - Matutino | 1,4E+07 | 19365982 | Aluno       | Teste          | M    | 01/09/2022         | 93242591054        | rsbr.aluno.teste.10      | students2023 |               |          |           |   |
| 6  | Ensino Fundamental Anos Iniciais | 1º ano EF Al | Turma A - Matutino | 1,4E+07 | 20703886 | Aluno       | Teste          | M    | 05/01/2023         | 63117887563        | rsbr.aluno.8             | students2023 |               |          |           |   |
| 7  | Ensino Fundamental Anos Iniciais | 1ª ano EF Al | Turma A - Matutino | 1,4E+07 | 20888470 | Aluno       | Teste Cortesia | M    | 10/01/2023         | 09568738045        | rsbr.aluno.9             | students2023 |               |          |           |   |
| 8  | Ensino Fundamental Anos Iniciais | 1º ano EF Al | Turma A - Matutino | 1,4E+07 | 20024050 | ALUNO IRMÃO | LGPD           | M    | 01/01/2000         | 41333754086        | rsbr.alunoirmao.8        | students2023 |               |          |           |   |
| 9  | Ensino Fundamental Anos Iniciais | 1ª ano EF Al | Turma A - Matutino | 1,4E+07 | 20024015 | Aluno LGPD  | PREFIXO        | F    | 01/01/2000         | 10023111111        | rsbr.alunolgpd.8         | students2023 |               |          |           |   |
| 10 | Ensino Fundamental Anos Iniciais | 1ª ano EF Al | Turma A - Matutino | 1,4E+07 | 20024051 | ALUNO LGPD  | SEM VALIDAÇÃO  | M    | 01/01/2000         | 444444444          | rsbr.alunolgpd.9         | students2023 |               |          |           |   |

Após preencher as senhas, salve a planilha sem alterar o nome do arquivo. Clique na opção 2 da tela da plataforma para enviar o arquivo.

| Atualização de alunos em lote                         |                       |              |            |        |           |        |                  |                     |                          |                          |                                        |                          |            |  |
|-------------------------------------------------------|-----------------------|--------------|------------|--------|-----------|--------|------------------|---------------------|--------------------------|--------------------------|----------------------------------------|--------------------------|------------|--|
| 1<br>Bi Baixar planiiha                               | [                     | Entra anguio |            |        |           |        |                  |                     | ]                        | <ul><li>Naider</li></ul> |                                        |                          |            |  |
| Segmento<br>¥ Id aluno                                |                       | •            | iérie<br>  | Nome   |           | *      | Turma            |                     |                          | •                        | ▼ NUI<br>▼ CPF do                      | Responsävel              |            |  |
| 🖨 Segmento 🛛 🚔 Série                                  | 🔒 Turma               | A NUI        | 🗎 Id aluno | Nome   | Sobrenome | Género | Data de nascimen | to CPF do Responsáv | el Login                 | Senha                    | r planilha de migraçi<br>Novo Sogmento | io de escola<br>Novo Ano | Nova turma |  |
| Ensino<br>X Fundamental Anos 1º ano EF Al<br>Iniciais | Turma A -<br>Matutino | 13534710     | 19137798   | Agatha | Santos    | F      | 06/02/2013       | 738.036.367-01      | rsbr.rsb.agatha.santos.1 | students2023             | 🕑 Editar                               | 🕑 Editar                 | 🕑 Editar   |  |
| Ensino<br>× Fundamental Anos 1º ano EF Al<br>Iniciais | Turma A -<br>Matutino | 14158153     | 19978899   | Alma   | test      | F      | 05/11/2022       | 101.137.918-07      | rsbr.alma.test.9         | students2023             | 🕑 Editar                               | 🕑 Editar                 | 🕑 Editar   |  |

Ao realizar o upload, será exibido um quadro com os dados do arquivo. Verifique se a opção 3 está marcada como "Validar". Isso indica que a planilha está correta e pronta para aplicação das alterações.

| 🖬 Atualização de alunos em lote          |              |                       |          |             |        |                    |        |                    |                  |                          |              |                    |              |             |
|------------------------------------------|--------------|-----------------------|----------|-------------|--------|--------------------|--------|--------------------|------------------|--------------------------|--------------|--------------------|--------------|-------------|
| 0                                        |              | 0                     |          |             |        |                    |        |                    | -                | 0                        |              |                    |              |             |
| Bancar pi                                | aniiha       |                       |          |             |        | El criviar arguivo |        |                    |                  | _]                       |              | Validar 🖬 S        | alvar        |             |
|                                          |              |                       |          |             |        |                    |        |                    |                  |                          |              |                    |              |             |
| Segmento                                 |              |                       | ¥ 5      | érie        |        |                    | Ŧ      | Turma              |                  |                          | -            | ▼ NUI              |              |             |
| ▼ Id.                                    | aluno        |                       |          | •           | Nome   |                    |        |                    |                  |                          |              | ▼ CPF do           | Responsável  |             |
|                                          |              |                       |          |             |        |                    |        |                    |                  |                          | 14 Baixa     | planilha de migraç | ão de escola |             |
| A Summer                                 | A 0440       | A Turne               | ANU      | A lei aluma | Manage | Colonna            | Olman  | Data da asociaca   | n CDE de Demonsé | el Locía                 | Courses.     | Maria Communia     | New Area     | Newsterner  |
| Ensino                                   | - China      |                       | - Hui    | I I SUTT    | nume   | Johnstone          | Genero | Costa de Hascanten | u orr u respensa | la Lugin                 | aema         | Horo degrierito    | NUNU AND     | NOVA LUTTIA |
| × Fundamental Anos<br>Iniciais           | 1º ano EF Al | Turma A -<br>Matutino | 13534710 | 19137798    | Agatha | Santos             | F      | 08/02/2013         | 738.038.387-01   | rsbr.rsb.agatha.santos.1 | students2023 | 🕑 Editar           | 🕑 Editar     | 🕑 Editar    |
| Ensino<br>× Fundamental Anos<br>Iniciais | 1° ano EF Al | Turma A -<br>Matutino | 14156153 | 19978899    | Alma   | test               | F      | 05/11/2022         | 161.137.918-07   | rsbr.alma.test.9         | students2023 | 🕑 Editar           | 🕑 Editar     | 🕑 Editar    |

Após a validação, o botão "Salvar" será habilitado. Clique em "Salvar".

| 🖬 Atualização de alunos em lote |                      |                                         |                         |             |  |  |  |  |  |  |
|---------------------------------|----------------------|-----------------------------------------|-------------------------|-------------|--|--|--|--|--|--|
| 0                               |                      | 2                                       |                         |             |  |  |  |  |  |  |
| 🖥 Baixar planilha               |                      | Enviar arquivo                          | )                       |             |  |  |  |  |  |  |
|                                 |                      | 🖥 Resumo do Processo                    |                         |             |  |  |  |  |  |  |
|                                 | # Total de cadastros | <ul> <li>Salvos corretamente</li> </ul> | O Com erro (não salvos) |             |  |  |  |  |  |  |
|                                 | 11                   | 11                                      | 0                       |             |  |  |  |  |  |  |
|                                 |                      |                                         |                         | ✓ Continuar |  |  |  |  |  |  |

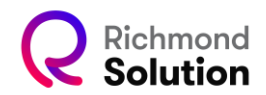

Em seguida, será exibido um resumo com o total de registros alterados. Clique em "Continuar" para finalizar o processo.